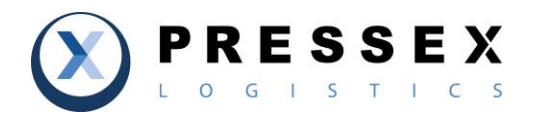

### COMO REGISTRARSE EN PRESSEX LOGISTICS

#### Visitar nuestra página web en www.pressex.co

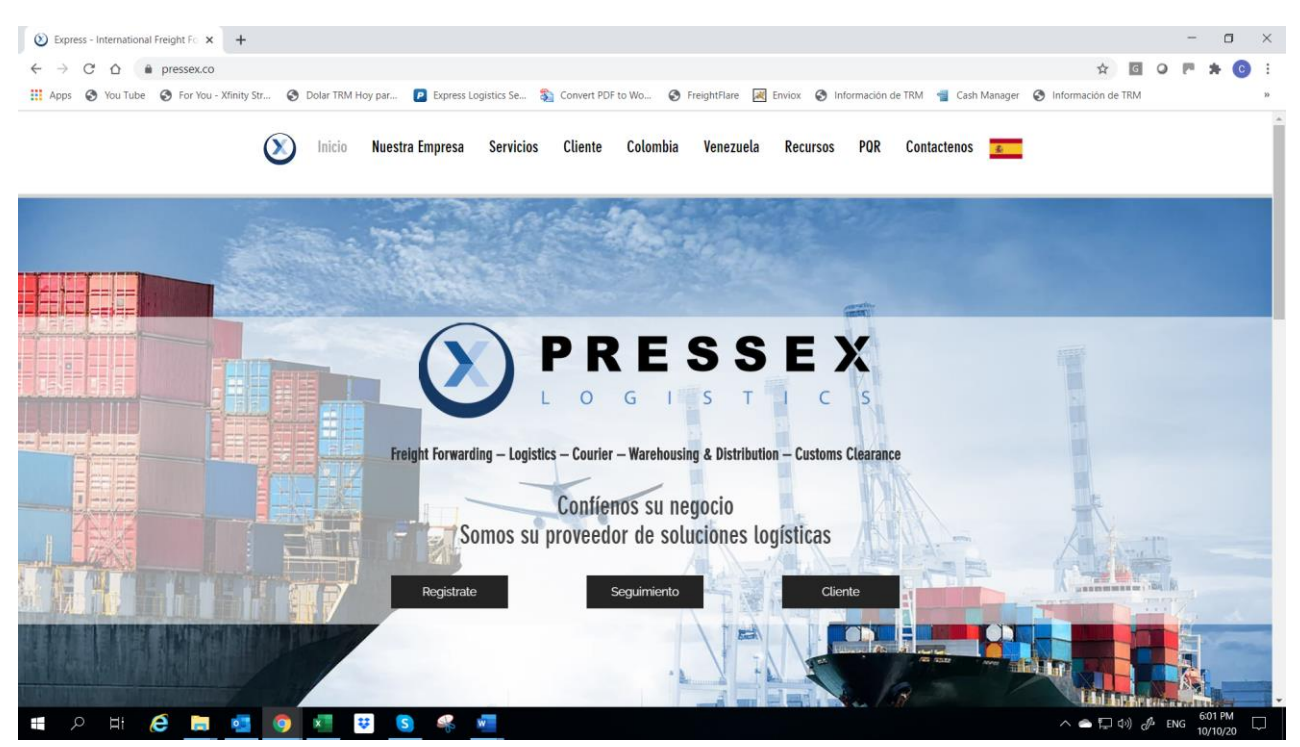

### Escoger el Idioma de su preferencia, Ingles o Español

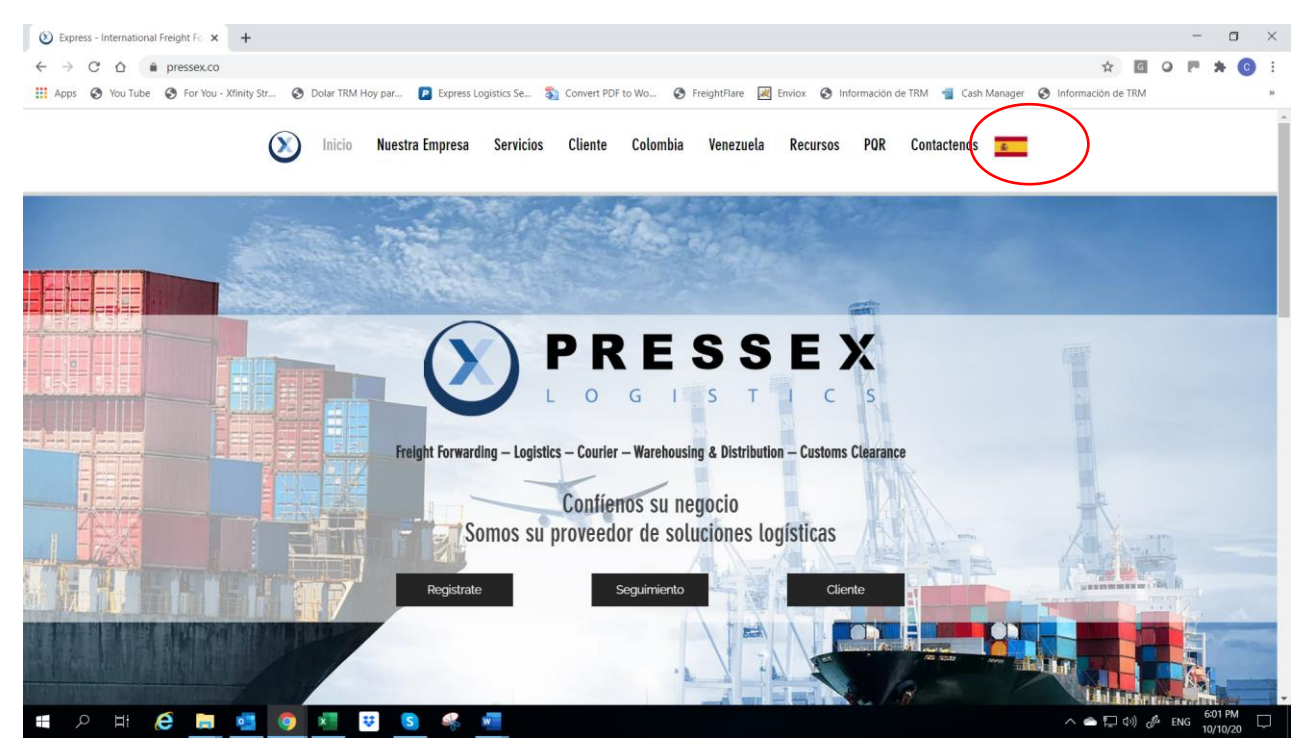

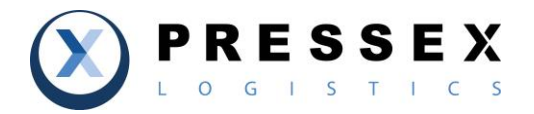

Registrase como nuevo cliente de PressEx Logistics, tienes dos formas de hacerlo:

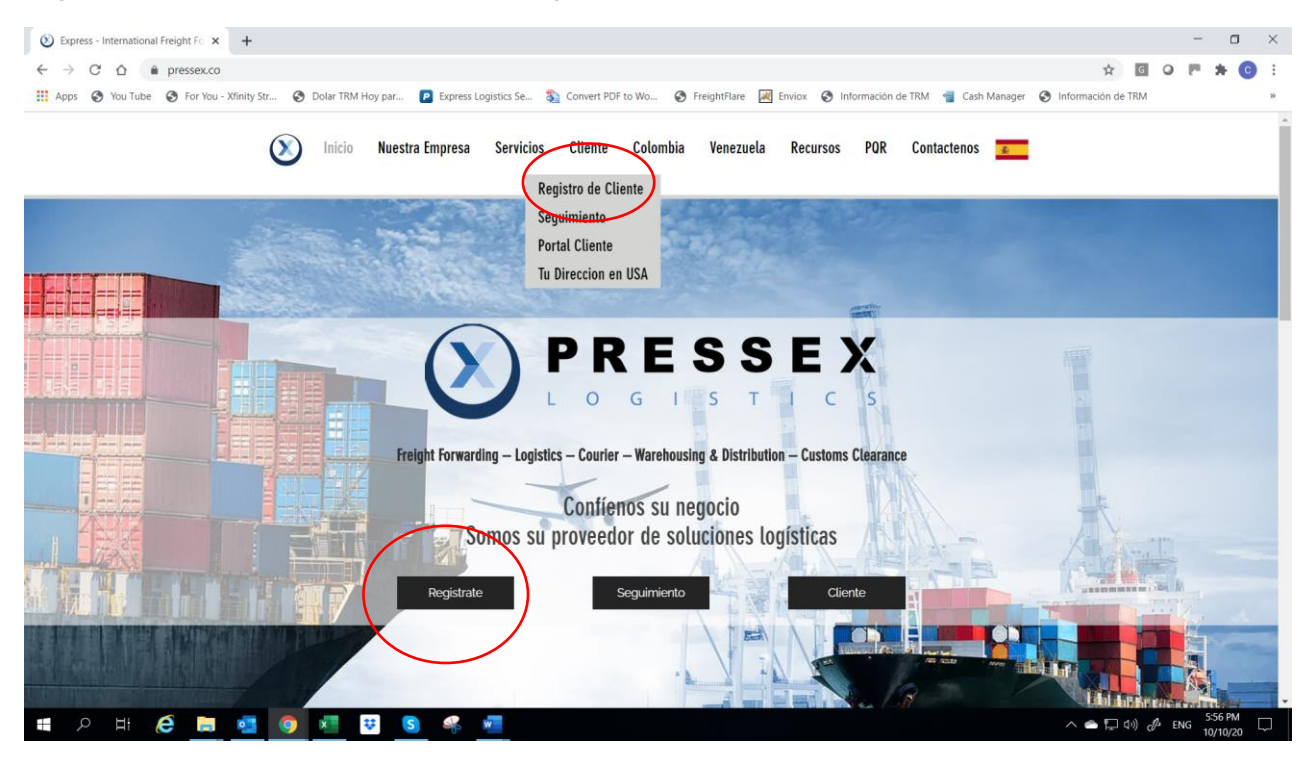

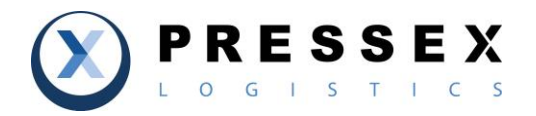

Registra los datos de Empresa o Personales, indica en detalle toda la información que se te requiere para así entregar tus envios de forma correcta y oportuna.

|                                                                                   | Dejar en bla                                         | nco en caso de persona natural                                                                            |                     |
|-----------------------------------------------------------------------------------|------------------------------------------------------|----------------------------------------------------------------------------------------------------|---------------------|
| nformación del Client                                                             | ie                                                   | Dirección de facturació                                                                                   | n                   |
| Nombre de la Compañía                                                             |                                                      | Calle y Número 1 *                                                                                        |                     |
| Nombre *                                                                          | Apellido *                                           | Calle y Número 2                                                                                          |                     |
| Correo *                                                                          | Sitio web                                            | Seleccione un País v                                                                                      | Estado              |
| Teléfono *                                                                        | FAX                                                  | Ciudad                                                                                                    | ZIP / Código postal |
| Otro 🗸 🗸                                                                          | Identificación #                                     |                                                                                                    |                     |
|                                                                                   |                                                      |                                                                                                    |                     |
|                                                                                   | Otro: Ingresar Nr de Cedu<br>EIN: Nr de NIT o RIF de | ula o identificación<br>Empresa                                                                           |                     |
| irección de envío                                                                 | Otro: Ingresar Nr de Cedu<br>EIN: Nr de NIT o RIF de | ula o identificación<br>Empresa<br>Información de usuari                                                  | 0                   |
| irección de envío<br>Calle y Número 1 *                                           | Otro: Ingresar Nr de Cedu<br>EIN: Nr de NIT o RIF de | ula o identificación<br>Empresa<br>Información de usuari<br>Usuario                                       | 0                   |
| irección de envío<br>Calle y Número 1 *<br>Calle y Número 2                       | Otro: Ingresar Nr de Cedu<br>EIN: Nr de NIT o RIF de | ula o identificación<br>Empresa<br>Información de usuari<br>Usuario<br>Contraseña                         | 0                   |
| irección de envío<br>Calle y Número 1 *<br>Calle y Número 2<br>Seleccione un País | Otro: Ingresar Nr de Cedu<br>EIN: Nr de NIT o RIF de | ula o identificación<br>Empresa<br>Información de usuari<br>Usuario<br>Contraseña<br>Repita la contraseña | 0                   |

¿Ya tiene una cuenta? Regresar Página Inicio

CREE MI CUENTA

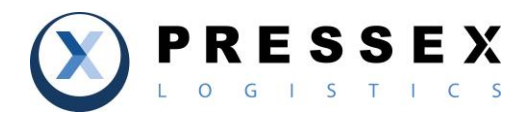

### Cuenta creada...

| Speedway Express   Courier   Paqı 🗙 🚺 Liv | etrack   Registration     | ×    | +                    |                    |    |         |       |          |      | - | C | ] | $\times$ |
|-------------------------------------------|---------------------------|------|----------------------|--------------------|----|---------|-------|----------|------|---|---|---|----------|
| → C ☆ tracking.magaya.com                 | m/registration?userinfo=3 | 6485 | ⟨=ES                 |                    |    | 0-1     | ☆     | G        | 0    |   | * | С | :        |
| Apps 🔇 You Tube 🔇 For You - Xfinity Str   | 🚱 Dolar TRM Hoy par       |      | Express Logistics Se | Convert PDF to Wo  | ٢  | Freight | lare  | 📈 Env    | viox |   |   |   | »        |
| ✓ La registración fue                     | ICK<br>completada sa      | tisf | actoriamente         |                    |    |         |       |          |      |   |   |   |          |
| Información del Cliente                   | e                         |      | Direct               | ción de facturacio | ón |         |       |          |      |   |   |   |          |
| Nombre de la Compañia                     |                           |      | Calle y              | Número 1 *         |    |         |       |          |      |   |   |   |          |
| Nombre *                                  | Apellido *                |      | Calle y              | Número 2           |    |         |       |          |      |   |   |   |          |
| Correo *                                  | Sitio web                 |      | Seleco               | cione un País 🗸 🗸  |    | Estado  | >     |          |      |   |   |   |          |
| Teléfono *                                | FAX                       |      | Ciudad               | l                  |    | ZIP / C | ódigo | o postal | I    |   |   |   |          |
| ~                                         | Identificación #          |      |                      |                    |    |         |       |          |      |   |   |   |          |
|                                           |                           |      |                      |                    |    |         |       |          |      |   |   |   |          |

Una vez realizado el registro podra ir a la parte inferior de la pantalla y acceder a la Pagina de Acceso Principal e ingresar con su usuario y contrasena asignada por usted mismo.

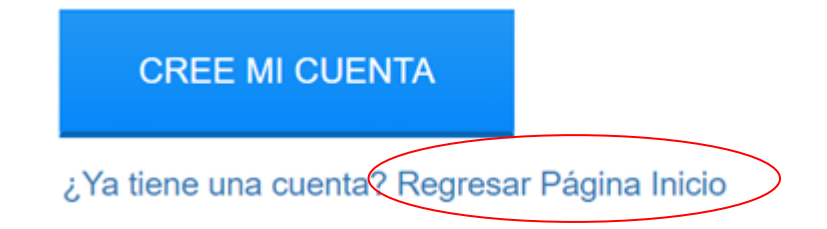

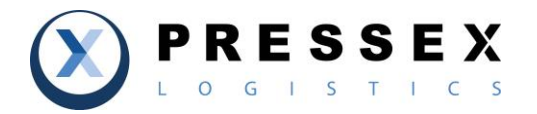

Digite su Usuario y Contrasena escogido, al igual que podra decidir en que Idioma acceder al sistema, Inglers, Espanol o Portugues.

| Speedway Express   Courier   Paq: 🗙                                           | Magaya LiveTrack 3.78       | × Magaya LiveTrack 3     | .78 ×   +            |                  |          | - 0        | $\times$ |
|-------------------------------------------------------------------------------|-----------------------------|--------------------------|----------------------|------------------|----------|------------|----------|
| $\leftarrow$ $\rightarrow$ C $\triangle$ $\stackrel{	alpha}{}$ tracking.magay | a.com/?orgname=36485#livetr | ack                      |                      | *                | GO       | P 🗯 🖸      | :        |
| 🗰 Apps 📀 You Tube 📀 For You - Xfini                                           | ity Str 🚱 Dolar TRM Hoy par | Express Logistics Se     | S Convert PDF to Wo. | 🚱 FreightFlare   | 🗮 Enviox |            | **       |
|                                                                               |                             |                          |                      |                  |          |            |          |
|                                                                               |                             |                          |                      |                  |          |            |          |
|                                                                               |                             | $\bigotimes$             |                      |                  |          |            |          |
|                                                                               | Spe                         | eedway Express           | s Inc                |                  |          |            |          |
|                                                                               |                             |                          |                      |                  |          |            |          |
|                                                                               |                             |                          |                      |                  |          |            |          |
|                                                                               | Username                    | Enter your Username      | ×                    |                  |          |            |          |
|                                                                               | Password                    | Enter your Password      | *                    |                  |          |            |          |
|                                                                               | Language                    | English                  | * -                  |                  |          |            |          |
|                                                                               |                             | REGISTER                 | LOGIN                |                  |          |            |          |
|                                                                               | Magaya LiveTrack v3.78      |                          | <u>l forgot my p</u> | assword          |          |            |          |
|                                                                               |                             | @ 2020 Magaza Com-       |                      |                  |          | _          |          |
|                                                                               |                             | © 2020 Magaya Corporatio |                      |                  |          | 9.10 PM    |          |
| Type here to search                                                           | 0                           | i 📙 S 💁                  | 🏥 🧧 🔽 🕽              | <u>^</u> ⊲») 😻 💋 |          | 14/07/2020 | 1        |

Podra igualmente entrar al portal de clientes via www.pressex.co

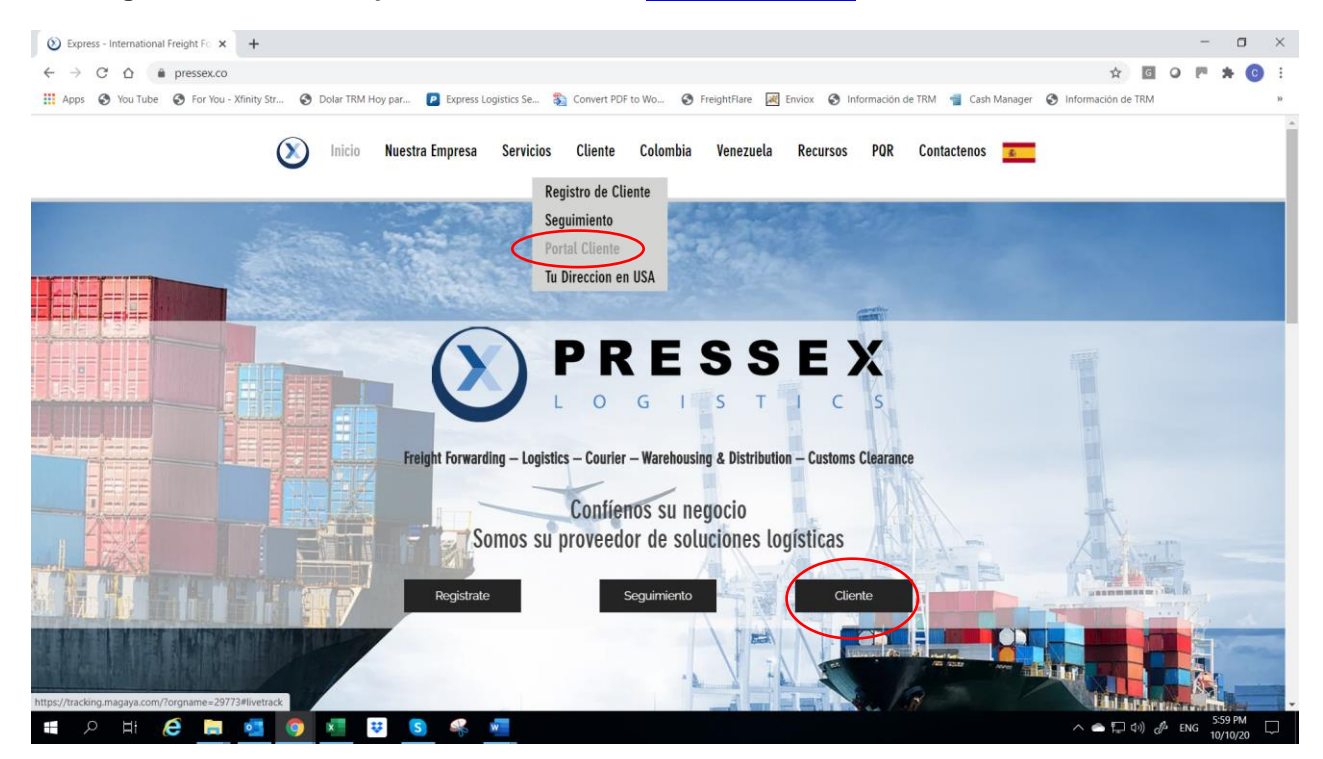

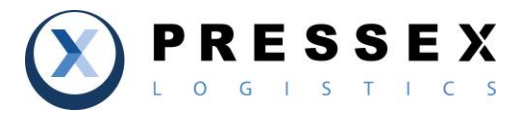

| 🕥 Speedway Express   Courier   Paqı 🗙 🕅 Magaya Liv | eTrack 3.78        | ×          | +                      |          |                 |                  |           |              |        | -        | ۵                | $\times$ |
|----------------------------------------------------|--------------------|------------|------------------------|----------|-----------------|------------------|-----------|--------------|--------|----------|------------------|----------|
| ← → C ☆ 🌢 tracking.magaya.com/?org                 | name=36485#livet   | rack       |                        |          |                 |                  | 07        | *            | G 📿    | <b>P</b> | * (              | :        |
| 🗰 Apps 🔇 You Tube 🔇 For You - Xfinity Str 🔇        | Dolar TRM Hoy par. | . <b>P</b> | Express Logistics Se   | <b>S</b> | Convert PDF t   | to Wo 🚱          | FreightFl | are 📈        | Enviox |          |                  | >>       |
|                                                    |                    |            |                        |          |                 |                  |           |              |        |          |                  |          |
|                                                    |                    |            |                        |          |                 |                  |           |              |        |          |                  |          |
|                                                    |                    |            | $\bigcirc$             |          |                 |                  |           |              |        |          |                  |          |
|                                                    |                    |            | $(\mathbf{X})$         |          |                 |                  |           |              |        |          |                  |          |
|                                                    |                    |            |                        |          |                 |                  |           |              |        |          |                  |          |
|                                                    | Sp                 | eed        | lway Express           | s In     | С               |                  |           |              |        |          |                  |          |
|                                                    |                    |            |                        |          |                 |                  |           |              |        |          |                  |          |
|                                                    |                    |            |                        |          |                 |                  |           |              |        |          |                  |          |
|                                                    | Username           | gab        | ycoccia                | *        |                 |                  |           |              |        |          |                  |          |
|                                                    | Password           |            |                        |          |                 |                  |           |              |        |          |                  |          |
|                                                    | Password           |            | •                      | ×        |                 |                  |           |              |        |          |                  |          |
|                                                    | Language           | Eng        | lish                   | *        | -               |                  |           |              |        |          |                  |          |
|                                                    |                    | Engl       | lish                   |          |                 |                  |           |              |        |          |                  |          |
|                                                    |                    | Port       | uguese                 |          |                 |                  |           |              |        |          |                  |          |
|                                                    |                    |            |                        |          |                 |                  |           |              |        |          |                  |          |
| (i) Maga                                           | ya LiveTrack v3.7  | 3          |                        |          | <u>l forgot</u> | <u>my passwo</u> | rd        |              |        |          |                  |          |
|                                                    |                    | 0.24       |                        | _        | _               |                  | _         | _            | _      | _        |                  |          |
|                                                    | _                  | -©2(       | 020 Magaya Corporation | ~        |                 |                  |           |              |        | 0.       | 07 DM            |          |
| Type here to search                                | 0                  | ЦI         | 🥫 🔕 💶 I                | •        | <u> </u>        |                  | 1)) 😵     | <i>d</i> = [ | EN EN  | 3<br>14/ | 07 PM<br>07/2020 | -        |

Dentro del sistema podra ver sus Recibos de Almacen con los items recibidos de forma diaria para despacho o items para consolidar en el servicio de casillero. Igualmente podra ver sus items despachados (Embarques).

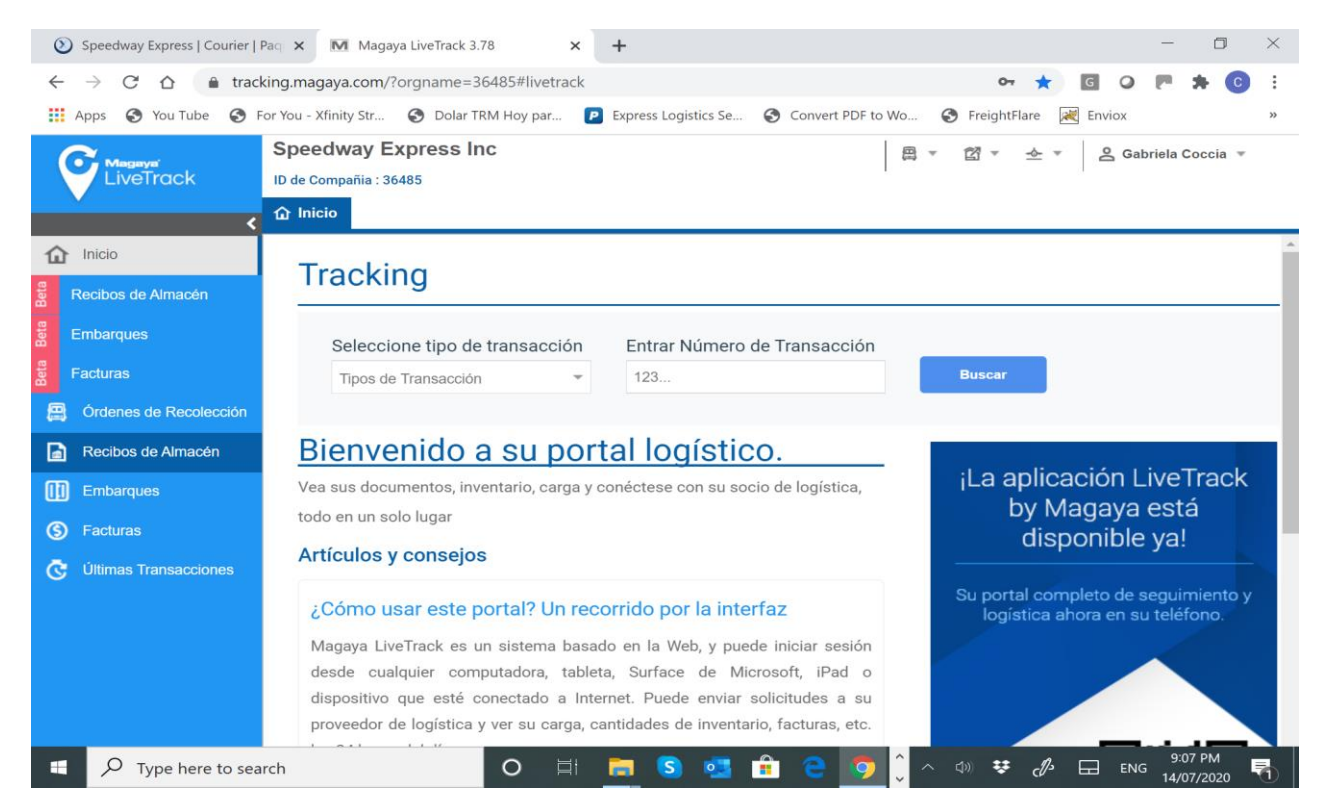

El sistema le enviara un Alerta via email a la direccion del registro, cada vez que un item suyo es recibido en Miami

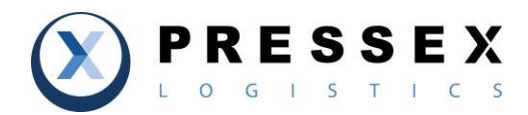

### Como verías tus ítems en nuestro almacén?

| ۷            | Speedway Express   Courier   I | Paq 🗙   🕅 Livetrac                  | k   Registration                                | × M                    | Magaya LiveTrack 3.78 |       | × +            |                        | - 0                   | $\times$ |
|--------------|--------------------------------|-------------------------------------|-------------------------------------------------|------------------------|-----------------------|-------|----------------|------------------------|-----------------------|----------|
| $\leftarrow$ | → C 🏠 🔒 track                  | king.magaya.com/?c                  | orgname=36485#I                                 | ivetrack               |                       |       |                | ণ ★ 🖸 🔾                | P 🛪 🖸                 | :        |
|              | Apps 🚱 You Tube 🔇 F            | For You - Xfinity Str               | Oolar TRM Hoy                                   | par 🖻 Exp              | oress Logistics Se 📀  | Conve | rt PDF to Wo 🔇 | FreightFlare 🗮 Enviox  | -                     | >>       |
|              | Magayer<br>LiveTrack           | Speedway Ex<br>ID de Compañia : 364 | press inc<br><sup>185</sup><br>ecibos de Almacé | n ×                    |                       | ⊜ -   | ¤ ≁ ×          | Ê                      |                       |          |
| ŵ            |                                | Fechas: Último mes                  | s hasta la fecha                                | ▼ Desd                 | 8: 06/01/2020         | Hast  | a: 07/14/2020  | 2 <b>2</b> Q           | Vista estándar        |          |
| leta         | Recibos de Almacén             | Estado                              | Número                                          | Fecha                  | Nombre de Exp         | N     | Nombre de      | Número de Seguimiento  |                       |          |
| e<br>e       |                                | 🧊 En Almacén                        | 912009966                                       | 07/14/2020             | ASMODEE N.A           | J     | UPS            | 1Z8402AY0344895347     |                       | ^        |
| Bet          | Embarques                      | 🧊 En Almacén                        | 912009928                                       | 07/14/2020             | AMAZON.COM            | J     | USPS           | 420331829361289677090  | 472444866             |          |
|              | Recibos de Almacén             | 🧊 En Almacén                        | 912009919                                       | 07/14/2020             | eBay Inc.             | J     | USPS           | A00222B4390000008DDD   |                       |          |
|              | E-b-course                     | 🧊 En Almacén                        | 912009914                                       | 07/14/2020             | eBay Inc.             | J     | USPS           | 420331829405509205568  | 707437826             |          |
| ШIJ          | Embarques                      | 🧊 En Almacén                        | 912009862                                       | 07/13/2020             | MATT CANNING          | J     | USPS           | 4203318294001118992232 | 263483894             |          |
| ē            | Últimas Transacciones          | 🧊 En Almacén                        | 912009790                                       | 07/10/2020             | KEVIN BRANTL          | J     | USPS           | 420331829461228206334  | 061789476             |          |
|              |                                | 🧊 En Almacén                        | 912009785                                       | 07/10/2020             | AMAZON.COM            | J     | USPS           | 420331829361289677090  | 471240728             |          |
|              |                                | 🧊 En Almacén                        | 912009732                                       | 07/09/2020             | ADAM JONES            | J     | USPS           | 420331829405509205568  | 709449759             |          |
|              |                                | 🧊 En Almacén                        | 912009702                                       | 07/08/2020             | JIM LEITZEL           | J     | USPS           | 420331829505515802530  | 188348868             |          |
|              |                                | 🧊 En Almacén                        | 912009669                                       | 07/07/2020             | CORPORATE O           | J     | UPS            | 1Z90V1520392242917     |                       |          |
|              |                                | 🧊 En Almacén                        | 912009614                                       | 07/07/2020             | ROBERT MOORE          | J     | USPS           | 420331829449028206335  | 242941229             |          |
|              |                                | 🧊 En Almacén                        | 912009593                                       | 07/07/2020             | TYLER JACKSON         | J     | FEDEX          | 962200190000448248660  | 0394334887285         |          |
|              |                                | 🧊 En Almacén                        | 912009581                                       | 07/06/2020             | DREW MASSEY           | J     | UPS            | 1Z57FF840327411612     |                       |          |
|              |                                | En Almacén                          | 912009567                                       | 07/06/2020             | MaMENERDZ.C           | J     | UPS            | 1Z71F61Y0390839672     |                       | +        |
|              |                                | HDVerImprimir                       | <b>▼</b><br>Filtrar                             | <b>T</b><br>Sin Filtro | Q &                   | Ŧ     | Ver:           | 30 👻 🧬 Ver más         | Mostrando 1           | - 30     |
| -            | ✓ Type here to sea             | irch                                | 0                                               | H 🥫                    | I S 💶 🔒               | 9     | <b>(</b>       | 🕬 👯 🥼 🖬 ENG            | 9:25 PM<br>14/07/2020 | 1        |

Quieres ver los detalles de tu Recibo de Almacen y/o cargar la Factura Comercial o cualquier otro documento? Simplemente click en el recibo y listo

| <b>←</b><br>Atrás | inicio Adelante V                                                      | // D<br>/er Imprimir Corr                                                                                  | eo Electrónico Ce      | <b>X</b><br>rrar                                                                 |                                                                                              |                                         |   |
|-------------------|------------------------------------------------------------------------|----------------------------------------------------------------------------------------------------|------------------------|----------------------------------------------------------------------------------|----------------------------------------------------------------------------------------------|-----------------------------------------|---|
|                   | Recibido de A<br>Recibido en<br>Recibido Por<br>Estado<br>Número de Se | Ilmacén 912010539<br>Jul.31.2020 04:55 PM<br>Alain Palacios<br>♥ En Almacén<br>guimiento 96220019000026277 | 1<br>17600395200955120 | Correo electrónico: mailin                                                       | Speedway Expres<br>2020 NW 129th Ave St<br>Miami, FL 33182 United<br>g-no-reply@speedwayexpr | e 201<br>States<br>ess.net              |   |
|                   | Información del Expedidor<br>SKYBOUND ENTERTAINMENT                    | Información del                                                                                            | Consignatario          | Transportista<br>FEDEX<br>Número PRO<br>Nombre del Chofer<br>Licencia del Chofer | Suminis<br>Número<br>Núm. O                                                                  | strador<br>de Factura<br>rden de Compra | - |
|                   | Detalles de Seguimiento                                                |                                                                                                    |                        | Notas                                                                            |                                                                                              |                                         |   |
|                   | Fecha/Hora                                                             | Evento                                                                                                    | Operación              | Localiza                                                                         | ición Detalles                                                                               |                                         |   |

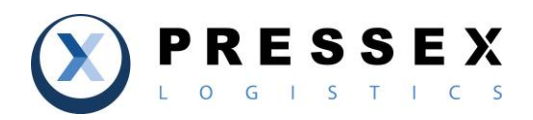

### **Tus Envios:**

| (      | Speedway Express   Courier | Paqi 🗙 🛛 🕅 I                      | ivetrack   Registration     | × M           | Magaya LiveTrac  | k 3.78 ×      | +        |                 | -           |                 |
|--------|----------------------------|-----------------------------------|-----------------------------|---------------|------------------|---------------|----------|-----------------|-------------|-----------------|
| <      | - → C ☆ 🔒 trac             | king.magaya.c                     | om/?orgname=36485           | #livetrack    |                  |               |          | Or ★            | GOP         | <b>*  •</b> :   |
|        | Apps 🚱 You Tube 🚱 I        | For You - Xfinity S               | Str 🔇 Dolar TRM H           | oy par 卪 Expr | ess Logistics Se | 🕥 Convert PDF | to Wo.   | 🚯 FreightFlare  | K Enviox    | >>              |
|        | EiveTrack                  | Speedwa<br>ID de Compañ<br>Inicio | y Express Inc<br>ia : 36485 | ncén 🎽 🕕 Emt  | parques ×        | <u>a</u> • 8  | ▼ ;      | è ▼             |             |                 |
| ú      | 1 Inicio                   | Fechas: Este                      | año                         | - Desde       | 01/01/2020       | Hasta: 1      | 2/30/20  | 20 20           | ■ Q Vis     | ta estándar     |
| leta   | Recibos de Almacén         | Тіро                              | Estado                      | Número de     | Fecha            | Nombre de▼    | N        | Nombre de Tr    | Puerto de O | Puerto de D     |
| E<br>E |                            | <b>≭</b> Aéreo                    | 🧊 Cargado                   | 412004885     | 07/08/2          | AMAZON.C      | J        | ATLAS AIR INC   | Miami       | Bogota          |
| Bet    | Embarques                  | ¥ Aéreo                           | 🧊 Cargado                   | 412004887     | 07/08/2          | WALMART.C     | V        | ATLAS AIR INC   | Miami       | Bogota          |
|        | Recibos de Almacén         | <b>X</b> Aéreo                    | 🧊 Cargado                   | 412004888     | 07/08/2          | MINIATURA     | J        | ATLAS AIR INC   | Miami       | Bogota          |
| П      | Emborquos                  | 🛪 Aéreo                           | 🧊 Entregado                 | 412004517     | 05/20/2          | AMAZON.C      | G        | UPS AIR CAR     | Miami       | Bogota          |
| Ш      |                            | 🛪 Aéreo                           | 🧊 Entregado                 | 412004338     | 05/01/2          | MIDDLETO      | G        | TRANS-CARI      | Miami       | Bogota          |
| G      | ý Últimas Transacciones    | 🛪 Aéreo                           | 🧊 Entregado                 | 412004341     | 05/01/2          | AMAZON.C      | V        | TRANS-CARI      | Miami       | Bogota          |
|        |                            | 🛪 Aéreo                           | 🧊 Entregado                 | 412004058     | 03/17/2          | AMAZON.C      | G        | UPS AIR CAR     | Miami       | Bogota          |
|        |                            | 🛪 Aéreo                           | 🧊 Entregado                 | 412004059     | 03/17/2          | AMAZON.C      | V        | UPS AIR CAR     | Miami       | Bogota          |
|        |                            | 🛪 Aéreo                           | 🧊 Entregado                 | 412003609     | 03/09/2          | eBay Inc.     | G        | UPS AIR CAR     | Miami       | Bogota          |
|        |                            | 🛪 Aéreo                           | 🧊 Entregado                 | 412003608     | 03/04/2          | AMAZON.C      | G        | UPS AIR CAR     | Miami       | Bogota          |
|        |                            | 🛪 Aéreo                           | 🧊 Entregado                 | 412003522     | 02/12/2          | eBay Inc.     | G        | UPS AIR CAR     | Miami       | Bogota          |
|        |                            | <b>≭</b> Aéreo                    | 🧊 Entregado                 | 412003523     | 02/12/2          | AMAZON.C      | G        | UPS AIR CAR     | Miami       | Bogota          |
|        |                            | 🛪 Aéreo                           | 🧊 Entregado                 | 412003524     | 02/12/2          | AMAZON.C      | V        | UPS AIR CAR     | Miami       | Bogota          |
|        |                            | <b>≭</b> Aéreo                    | 🧊 Entregado                 | 412002926     | 01/07/2          | eBay Inc.     | G        | UPS AIR CAR     | Miami       | Bogota -        |
|        |                            | +<br>Adicionar                    | , A Ə<br>Ver İmprimi        | r Filtrar     | T<br>Sin Filtro  | Q á           | ones     | Ver:            | 30 - III c  | arga completada |
|        | Type here to sea           | arch                              | C                           | ) 🗐 🥫         | S 💶              | 👘 e 🧕         | <b>D</b> | <u>^</u> () 😵 🖒 |             | /07/2020        |

## Podras ver tu gui aerea, e imprimirla si lo deseas

| A Embarque           | e Aéreo 412005307                                                                                                 |                                            |                               |                                                         |                                                                                               |    | ¢     |
|----------------------|----------------------------------------------------------------------------------------------------|--------------------------------------------|-------------------------------|---------------------------------------------------------|-----------------------------------------------------------------------------------------------|----|-------|
| <b>€</b><br>Atrás li | nicio Adelante Ver                                                                                                | Imprimir Correo Ele                        | ctrónico Cerrar               |                                                         |                                                                                               |    |       |
|                      | Embarque Aéreo: 4<br>Fecha de Ejecución: 1<br>Ejecutado por: Sharo<br>Estado: 7 En Tránsi<br>Dirección: 1 Salient | 112005307<br>Iul/31/2020<br>n Salas<br>ito |                               | Express Logisti<br>2020 NW 1<br>Tel.: (305) 4567884, Fa | cs Services, LLC<br>29th, Av, Ste 201<br>Miami, FL 33182<br>UNITED STATES<br>x: (786) 9998847 |    | ĺ     |
| Det                  | alles de Seguimiento                                                                                              | <b>F</b> - 1 - 11                          |                               | to the Ma                                               | 2.4                                                                                           |    |       |
|                      | In Transit                                                                                                    | Jul/31/2020 11:13 AM                       | Embargue : 412005307          | Localizacion                                            | Detailes                                                                                      |    |       |
|                      | In Transit                                                                                                    | Jul/31/2020 11:13 AM                       | Embarque : 369-68654084       |                                                         |                                                                                               |    |       |
|                      | Arrived at warehouse MIA                                                                                          | Jul/01/2020 12:48 PM                       | Recibo de Almacén : 912009431 | Miami                                                   |                                                                                               |    |       |
|                      | Arrived at warehouse MIA                                                                                          | Jun/30/2020 04:13 PM                       | Recibo de Almacén : 912009418 | Miami                                                   |                                                                                               |    |       |
|                      | Arrived at warehouse MIA                                                                                          | Jun/30/2020 12:43 PM                       | Recibo de Almacén : 912009391 | Miami                                                   |                                                                                               |    |       |
|                      | Arrived at warehouse MIA                                                                                          | Jun/30/2020 12:38 PM                       | Recibo de Almacén : 912009389 | Miami                                                   |                                                                                               |    |       |
|                      | 8                                                                                                    | Adjuntos                                   |                               |                                                         |                                                                                               | Gu | ardar |
| Document             |                                                                                                    |                                            |                               |                                                         |                                                                                               |    |       |

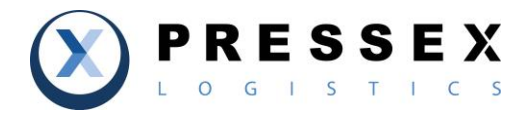

### Quieres Instruccionar el Envio de tus Items?

En PressEx Logistics tenemos dos opciones:

 Manual:
 El cliente podra enviar un email a:

 Courier a Colombia:
 courier.bog@pressex.co

 Puerta a Putera a Venezuela:
 courier.mia@pressex.co

Indicando:

- Nr de Recibo de Almacen a despachar
- Descripcion del Producto
- Valor a Declarar del(os) producto(s) a despachar
- Factura(s) Comercial(es) del(os) producto(s) a despachar
- Cualquier otra informacion relevante que el cliente considere informar para el despacho
- Autorizacion para hacer declaracion de Estados Unidos (aplica solo para Venezuela)

#### En Linea:

A través de su acceso en línea el cliente podrá crear su propio despacho a partir de los Recibos de Almacen que están en el Almacen, incluso al nivel de ítems recibidos por separado en un mismo Recibo de Almacen.

Icono de Embarque Aereo y Adicionar:

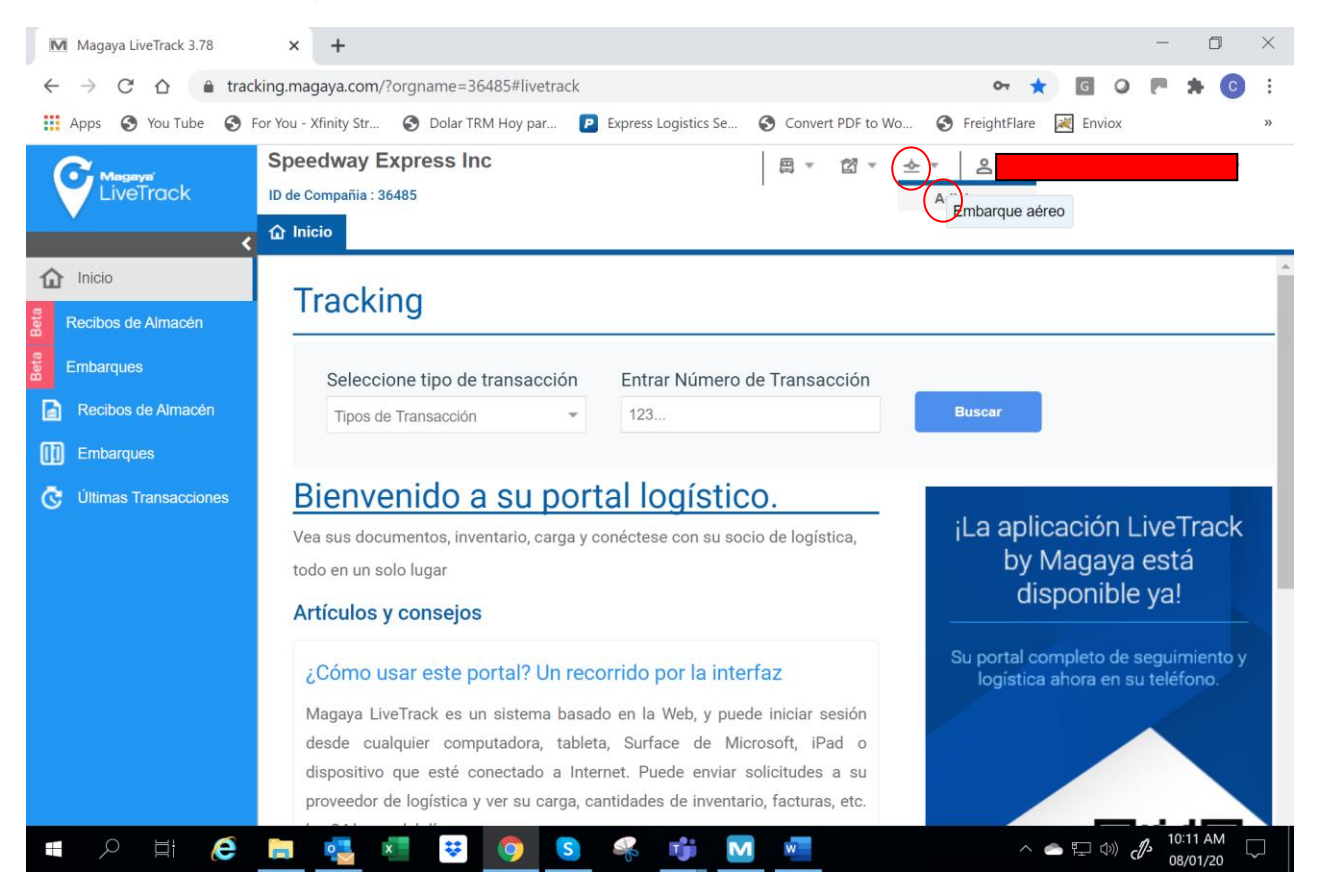

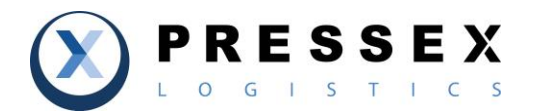

Indicar como quiere ver sus ítems, por Nombre del Consignatario, Por Recibo de Almacen, etc.

| Magaya LiveTrack 3.78                                                                         | × + -                                                                                                    |          |
|-----------------------------------------------------------------------------------------------|----------------------------------------------------------------------------------------------------|----------|
| $\leftarrow$ $\rightarrow$ C $\triangle$ $$ track                                             | 🖈 📩 🖸 📿 🖪                                                                                                    | C :      |
| 🗰 Apps 🔇 You Tube 🔇 F                                                                         | For You - Xfinity Str 🚱 Dolar TRM Hoy par 🖻 Express Logistics Se 🚱 Convert PDF to Wo 🚱 FreightFlare 😹 Enviox                                                                                                    | *        |
| EiveTrack                                                                                     | Speedway Express Inc     □ ID de Compañia : 36485       ID de Compañia : 36485       Inicio       ✓ Adicionar Embarque aéreo                                                                                                    |          |
| f Inicio                                                                                      | Paso 1 de 4: Mercancía Plantilla: None -                                                                                                    | L ·      |
| Recibos de Almacén<br>Embarques<br>Recibos de Almacén<br>Embarques<br>C Últimas Transacciones | Buscar<br>por: Nombre de<br>Consignatario<br>Números de<br>parte<br>Recibos de<br>Almacén<br>Órdenes de<br>Recolección<br>Artículos disponibles<br>Estado Embalaje Descripción Pi Longitud (<br>* * * * * * * * * * * * * * * * * | Ancho (i |
| ■ <i>P</i> II† <b>@</b>                                                                       | $\begin{array}{c c c c c c c c c c c c c c c c c c c $                                                                                                    | AM (20   |

Escogido la opción Recibos de Almacen, marque uno a uno los que desea consolidar para el envio Magaya LiveTrack 3.78 × +

| M Ma                     | agaya LiveTrack 3.78  | × +                   |              |                     |                  | •    |                |           |            |          |             | -       | - 0      | p      | $\times$ |
|--------------------------|-----------------------|-----------------------|--------------|---------------------|------------------|------|----------------|-----------|------------|----------|-------------|---------|----------|--------|----------|
| $\leftarrow \rightarrow$ | ି C 🏠 🔒 t             | racking.magaya.o      | com/?orgname | =36485#livetrack    |                  |      |                |           |            | 0-7 ★    | G           |         | *        | С      | :        |
| Арр                      | os 🔇 You Tube 🧲       | For You - Xfinity     | Str 🔇 Dol    | ar TRM Hoy par 🛛    | Express Logistic | s Se | Convert PDF to | o Wo      | 🚱 Freig    | htFlare  | 🗮 Envio:    | <       |          |        | *        |
| 0                        | Speedway Ex           | press Inc             |              |                     |                  |      | 周 - 岔 -        | · -       | - <u> </u> |          |             |         |          | ł      |          |
|                          | ID de Compañia : 364  | 185                   |              |                     |                  |      | I              |           | I          |          |             |         |          |        |          |
|                          | ☆ Inicio Reci         | bos de Almacén        | X 🛪 Adici    | onar Embarque aér   | eo ×             |      |                |           |            |          |             |         |          |        |          |
| 企                        | Paso 1                | de 4: N               | Merca        | ncía                |                  |      | P              | lantilla: | None       |          |             |         | -        | 다      | -        |
|                          | Buscar<br>por: Recibo | s de Almacé 👻         | <b>र</b> र 🔳 | Artículos disponibl | es               |      |                |           |            |          |             |         | ۲        | T      | •        |
| ш                        | Estado                | Número                | Fecha        | Estado              | Embalaje         |      | Descripción    |           | Pi         | Longit   | ud (        | An      | cho (in  | )      | AI       |
|                          | 🇊 En Annacén          | 91201 <del>0541</del> | 07/31/20: ^  | En Amacén           | BOX              |      | JUEGOS DE N    | /IES      | 1          |          | 0           |         |          | 0      |          |
| ന്ന                      | 🧊 En Almacén          | 912010539             | 07/31/20:    |                     |                  |      |                |           |            |          |             |         |          |        |          |
| -                        | 🧊 En Almacén          | 912010514             | 07/31/20:    |                     |                  |      |                |           |            |          |             |         |          |        |          |
| C                        | 🧊 En Almacén          | 912010487             | 07/30/20:    | 4                   |                  |      |                |           |            |          |             |         |          |        |          |
|                          | 🧊 En Almacén          | 912010481             | 07/30/20:    | × - + -             |                  |      |                |           |            |          |             |         |          |        | ,        |
|                          | 🧊 En Almacén          | 912010423             | 07/29/20:    |                     |                  | _    |                |           |            |          |             |         |          |        |          |
|                          | 🧊 En Almacén          | 912010412             | 07/28/20:    | Estado Emb          | balaje           | Desc | ripción        | Pi        | Longi      | itud (   | An          | cho (in | )        | Altu   | ra (in   |
|                          | 🧊 En Almacén          | 912010399             | 07/28/20:    |                     |                  |      |                |           |            |          |             |         |          |        |          |
|                          | 🧊 En Almacén          | 912010384             | 07/28/20:    |                     |                  |      |                |           |            |          |             |         |          |        |          |
|                          | En Almacén            | 912010383             | 07/28/20: ▼  |                     |                  |      |                |           |            |          |             |         |          |        |          |
|                          | Ver                   | 30 -                  | Ver más      | 4                   |                  |      | _              |           |            |          |             |         |          |        | •        |
|                          | <b>←</b> →            | e Enviar              | De limprimir | ×                   |                  |      |                |           |            |          |             |         |          |        |          |
|                          | 오 타 _ <b>(</b>        |                       | ×            | <b>; (</b>          | 🦇 啃              | M    | w              |           |            | <u>^</u> | <u>ات</u> ب | d)s     | 10:19 Al | и<br>0 |          |

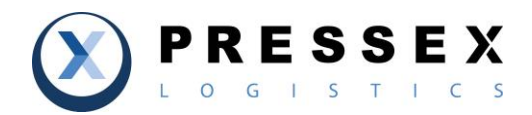

### Confirme el item o items que desea embarcar

| M                 | agaya LiveTrack 3.78  | × +               |              |                      |                   |                        |                |                    | -            | D                  | $\times$           |
|-------------------|-----------------------|-------------------|--------------|----------------------|-------------------|------------------------|----------------|--------------------|--------------|--------------------|--------------------|
| $\leftarrow$      | C 🛆 🔒                 | tracking.magaya.  | :om/?orgname | e=36485#livetrack    |                   |                        |                | 0 <del>7</del> ★ G | 0            | * (                | c :                |
| App               | os 🔇 You Tube 🌘       | For You - Xfinity | Str 🕥 Dol    | ar TRM Hoy par 🦻     | Express Logistics | Se 🔇 Convert PDF to Wo | S Freig        | htFlare 📈 Envio    | х            |                    | >>                 |
| 0                 | Speedway Ex           | press Inc         |              |                      |                   | ℃ - 4                  | <u>-</u> -   8 |                    |              |                    |                    |
| $\mathbf{\nabla}$ | ID de Compañia : 36   | 485               |              |                      |                   | I                      | I              |                    |              |                    | -                  |
|                   | 🔿 Inicio Reci         | bos de Almacén    | × 🛪 Adici    | onar Embarque aére   | o ×               |                        |                |                    |              |                    |                    |
| ŵ                 | Page 1                | do 4.             | loroo        |                      |                   |                        |                |                    |              |                    | P-14               |
|                   | Paso I                | ue 4. I           | vierca       |                      |                   | Plantilla              | : None         |                    |              | *                  | * <u>**</u>        |
|                   | Buscar<br>por: Recibo | os de Almacé 🔍    | т т 🔳        | Artículos disponible | es                |                        |                |                    |              | T                  | τ 🔳                |
|                   | Estado                | Número            | Fecha        | Estado               | Embalaje          | Descripción            | Pi             | Longitud (         | And          | ho (in)            | AI                 |
|                   | En Almacen            | 912010280         | 07/24/20:    | En Almacén           | Box               | TOY                    | 1              | 0                  |              |                    | 0                  |
|                   | 🧊 En Almacén          | 912010279         | 07/24/20:    | En Almacén           | Box               | 1Z192W9V03636          | 1              | 0                  |              |                    | 0                  |
| Ш                 | 🧊 En Almacén          | 912010254         | 07/23/20:    |                      |                   |                        |                |                    |              |                    |                    |
| ē                 | 🧊 En Almacén          | 912010229         | 07/23/20:    |                      |                   |                        |                |                    |              |                    |                    |
|                   | 🧊 En Almacén          | 912010220         | 07/23/20:    | $\bigcirc$           |                   |                        |                |                    |              |                    | •                  |
|                   | 🧊 En Almacén          | 912010209         | 07/22/20:    | * * * *              |                   |                        |                |                    |              |                    |                    |
|                   | 🧊 En Almacén          | 912010204         | 07/22/20:    | Esta Add Emb         | alaje             | Descripción Pi         | Longi          | tud ( Ar           | ncho (in)    |                    | Altura (in)        |
|                   | 🧊 En Almacén          | 912010116         | 07/20/20:    |                      |                   |                        |                |                    |              |                    |                    |
|                   | 🧊 En Almacén          | 912010033         | 07/16/20:    | $\smile$             |                   |                        |                |                    |              |                    |                    |
|                   | 🗊 En Almacén          | 912010002         | 07/15/20: 🖵  |                      |                   |                        |                |                    |              |                    |                    |
|                   |                       |                   | •            |                      |                   |                        |                |                    |              |                    |                    |
|                   | ver                   | 30                | ver mas      | 4                    |                   |                        |                |                    |              |                    | +                  |
|                   | < →                   | ~                 | Ð            | ×                    |                   |                        |                |                    |              |                    |                    |
|                   | Atrás Siguient        | e Enviar          | Imprimir     | Cerrar               |                   |                        |                |                    |              |                    |                    |
|                   |                       | ) 📄 🥶             | ×            | <b>;</b> () ()       | 🦂 👘               |                        |                | へ 🌰 🖫 🗘            | ) <i>d</i> 1 | 0:21 AM<br>8/01/20 | $\bigtriangledown$ |

# Una vez tenga su(s) item(s) escogidos digite el Boton de Siguiente

| M Ma                     | agaya LiveTrack 3.78                                  | × +                                          |              |                       |                   |                    |           |          |            |          | - 0          | ×          |
|--------------------------|-------------------------------------------------------|----------------------------------------------|--------------|-----------------------|-------------------|--------------------|-----------|----------|------------|----------|--------------|------------|
| $\leftarrow \rightarrow$ | C 🛆 🔒 t                                               | tracking.magaya.co                           | om/?orgname  | = 36485#livetrack     |                   |                    |           | 0        | • ★ I      | G ()     | <b>E A</b> 1 | C i        |
| Арр                      | os 🔇 You Tube 🧯                                       | 👌 For You - Xfinity S                        | str 🔇 Dola   | ar TRM Hoy par 🛛 🦻    | Express Logistics | Se 🔇 Convert PDF t | o Wo (    | S Freigh | tFlare 📈   | Enviox   |              | *          |
| <b>()</b> ,              | Speedway Ex<br>ID de Compañia : 364<br>în Inicio Reci | t <b>press Inc</b><br>485<br>ibos de Almacén | × 🛪 Adició   | onar Embarque aérec   | , ×               | 周 · 岱 ·            | * 🛧 *     | o<br>Q   |            |          |              |            |
| 企                        | Paso 1                                                | de 4: N                                      | <b>lerca</b> | ncía                  |                   | P                  | lantilla: | None     |            |          | ~            | Цį, т      |
|                          | Buscar<br>por: Recibo                                 | os de Almacé 🔻                               | тт 🛙         | Artículos disponibles | S                 |                    |           |          |            |          | ۲            | τ 🔳        |
| W                        | Estado                                                | Número                                       | Fecha        | Estado                | Embalaje          | Descripción        |           | Pi       | Longitud ( |          | Ancho (in)   | A          |
|                          | 🔰 En Almacen                                          | 912010280                                    | 07/24/20:    | 🧊 En Almacén          | Box               | TOY                |           | 1        |            | 0        |              | 0          |
| ណា                       | 🧊 En Almacén                                          | 912010279                                    | 07/24/20:    |                       |                   |                    |           |          |            |          |              |            |
| ШШ                       | 🧊 En Almacén                                          | 912010254                                    | 07/23/20:    |                       |                   |                    |           |          |            |          |              |            |
| Ğ                        | 🧊 En Almacén                                          | 912010229                                    | 07/23/20:    |                       |                   |                    |           |          |            |          |              |            |
|                          | 🧊 En Almacén                                          | 912010220                                    | 07/23/20:    | •                     |                   |                    |           |          |            |          |              | ł          |
|                          | 🧊 En Almacén                                          | 912010209                                    | 07/22/20:    | 7 × 7 ×               |                   |                    |           |          |            |          |              |            |
|                          | 🧊 En Almacén                                          | 912010204                                    | 07/22/20:    | Estado Emba           | Ilaje             | Descripción        | Pi        | Longit   | ud (       | Ancho    | o (in)       | Altura (ir |
|                          | 🧊 En Almacén                                          | 912010116                                    | 07/20/20:    | 🗊 En Almai Box        |                   | 1Z192W9V03636      | 1         |          | 0          |          | 0            |            |
|                          | 🧊 En Almacén                                          | 912010033                                    | 07/16/20:    |                       |                   |                    |           |          |            |          |              |            |
|                          | 🧊 En Almacén                                          | 912010002                                    | 07/15/20: 🖵  |                       |                   |                    |           |          |            |          |              |            |
|                          |                                                       |                                              | <b>•</b>     |                       |                   |                    |           |          |            |          |              |            |
|                          | Ver                                                   | : 30 👻 🧬                                     | Ver más      | 4                     |                   |                    |           |          |            |          |              | ł          |
|                          |                                                       |                                              | D            | ~                     |                   |                    |           |          |            |          |              |            |
|                          | Atrás Siguient                                        | e Enviar                                     | Imprimir     | Cerrar                |                   |                    |           |          |            |          |              |            |
|                          |                                                       |                                              |              |                       |                   |                    |           |          |            |          | • 10:23 AN   | 1 _        |
|                          |                                                       | - 🗖 🔁                                        | ×            | 2 🧿 🚺                 | 🈽 🔰               |                    |           |          | ^ 📥 🎚      | ר (יים ב | 08/01/20     | , 🖵        |

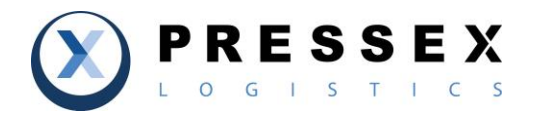

Indique quien es el Remitente de la Lista, y el Consignatario de la Lista, aunque el correcto es el nombre del dueno de la cuenta y destinatario en Destino. La informacion sera pre-cargada de forma automatica.

| Magaya LiveTrack 3.78 × +                                                                                                    | - 0 ×                                                     |
|----------------------------------------------------------------------------------------------------|-----------------------------------------------------------|
| ← → C ☆ 🔒 tracking.magaya.com/?orgname=36485#livetrack                                                                         | 아 ★ 🖬 Q 🖻 🗯 🕒 E                                           |
| 🔢 Apps 📀 You Tube 📀 For You - Xfinity Str 📀 Dolar TRM Hoy par 🖻 Express Lo                                                     | ogistics Se 🚱 Convert PDF to Wo 😵 FreightFlare 🔀 Enviox » |
| Speedway Express Inc<br>ID de Compañia : 36485<br>ID de Compañia : 36485<br>ID de Compañia : 36485<br>Adicionar Embarque aéreo | □□□□□□□□□□□□□□□□□□□□□□□□□□□□□□□□□□□□□                     |
| Paso 2 de 4: Información de Col                                                                                                | ntacto Plantilla: None - 또 구 구                            |
| Cliente: Tipo Dirección:<br>MINIATURA MARKET Dirección de Entrega *                                                            | Cliente: Tipo Dirección:                                  |
| Calley Número:                                                                                                    | Speedway Express de Colombia,                             |
| ONLINE STORE                                                                                                    | WALMART.COM<br>USPS<br>AMAZON.COM                         |
| Ciudad: Estado / Región:                                                                                                    | CAPSTONE Estado / Región:<br>FEDEX                        |
| País: Código Postal:<br>United States                                                                                          | eBay Inc.<br>EBAY<br>Everess Logistics Services 11 C      |
|                                                                                                    | ERNESTOR CAIZA                                            |
| ←     →     ✓     ⊖     ×       Atrás     Siguiente     Enviar     Imprimir     Cerrar                                         |                                                           |
| 📲 🔎 🖽 🥰 📜 🜉 💭 🔕 🤻 I                                                                                                    | 🐞 🔽 🐖 🖓 🖓 10:25 AM 🖓 08/01/20                             |

Indique la informacion que se le pide, en especial Descripcion y Notas en caso de Aplicar.

| M M           | lagaya LiveTrack 3.78 × +                                                                                                    | -                | ٥       | $\times$ |
|---------------|----------------------------------------------------------------------------------------------------|------------------|---------|----------|
| $\leftarrow$  | C A tracking.magaya.com/?orgname=36485#livetrack                                                                                |                  | * 0     | :        |
| 🚺 Арр         | ps 🤣 You Tube 🔇 For You - Xfinity Str 🔇 Dolar TRM Hoy par 😰 Express Logistics Se 🧐 Convert PDF to Wo 🔇 FreightFlare 📈 Enviox    |                  |         | *        |
| <b>()</b>     | Speedway Express Inc       목·업·소·       온         ID de Compañia : 36485       ····································             |                  |         |          |
| <b>企</b><br>同 | Paso 3 de 4: Información General Plantilla: None                                                                                |                  | -       | 년 ·      |
|               | Descripción de los productos                                                                                                    |                  |         |          |
| <b>⊡</b>      | *                                                                                                    |                  |         |          |
| ē             |                                                                                                    |                  |         |          |
|               | Puerto sugeridos<br>Puerto de Carga:<br>Puerto de descarga:<br>X X X                                                            |                  |         | l        |
|               | Modo de transportación<br>Descripción Método                                                                                    |                  | _       | *        |
|               | ←     →     ✓     B     X       Atrás     Siguiente     Enviar     Imprimir     Cerrar       O     Et     O     Et     O     Et | 12 <sup>10</sup> | 0:29 AM |          |

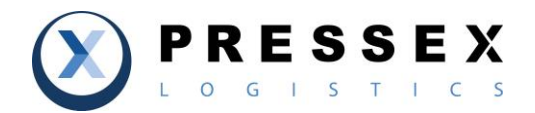

Indique en este Tab el valor a declarar, y en caso de aplciar una Partida Arancelaria espcifica por favod indiquelo, de lo contrario aplcia la Partida General de Envios Urgentes. Boton de Siguiente.

| MM           | lagaya LiveTrack 3.78 × +                                                                                                    |        | - 0        | $\times$ |
|--------------|----------------------------------------------------------------------------------------------------|--------|------------|----------|
| $\leftarrow$ | → C A a tracking.magaya.com/?orgname=36485#livetrack                                                                                                    | G 📿    | e 🛪 🔇      | :        |
| Арг          | ps 📀 You Tube 📀 For You - Xfinity Str 📀 Dolar TRM Hoy par 🖻 Express Logistics Se 📀 Convert PDF to Wo 📀 FreightFlare 🛃                                                                                                    | Enviox |            | >>       |
| Ŷ            | Speedway Express Inc       □       □       □       □       □       □       □       □       □       □       □       □       □       □       □       □       □       □       □       □       □       □       □       □       □       □       □       □       □       □       □       □       □       □       □       □       □       □       □       □       □       □       □       □       □       □       □       □       □       □       □       □       □       □       □       □       □       □       □       □       □       □       □       □       □       □       □       □       □       □       □       □       □       □       □       □       □       □       □       □       □       □       □       □       □       □       □       □       □       □       □       □       □       □       □       □       □       □       □       □       □       □       □       □       □       □       □       □       □       □       □       □       □       □       □       □       □ |        |            | I        |
| û<br>∎       | Paso 3 de 4: Información General       Plantilla:       None         Información General       Definiciones de Campos Customizados       Vento                                                                                                    |        | - <b>L</b> | •        |
|              | Courier                                                                                                    |        |            |          |
|              |                                                                                                    |        |            | _        |
|              | Type of Service: Declared Value: Moneda:                                                                                                    |        |            |          |
| ē            | Regular  0 USD                                                                                                    |        |            |          |
|              | 98.07.20.00.00 (C.G)                                                                                                    |        |            |          |
|              | <ul> <li>↔ ↔ ↔</li> <li>Atrás Siguiente Enviar Imprimir Cerrar</li> </ul>                                                                                                    |        | 10:32 AM   |          |
|              | - A 🖬 🦰 👼 📲 😕 🥥 🕓 🐝 👘 💟 🐖 🛛 🗠 🔶                                                                                                    |        | 08/01/20   |          |

Revise su guia de despacho que tendra toda la informacion del envio, puede imprimirla si lo desea; si todo esta bien entonces digite el Boton de Enviar y esta listo, de alli adelante nos encargados de todo.Podra ver su guia ya en la columna de Embarque y los diferentes estados de su envio hasta que es entregado.

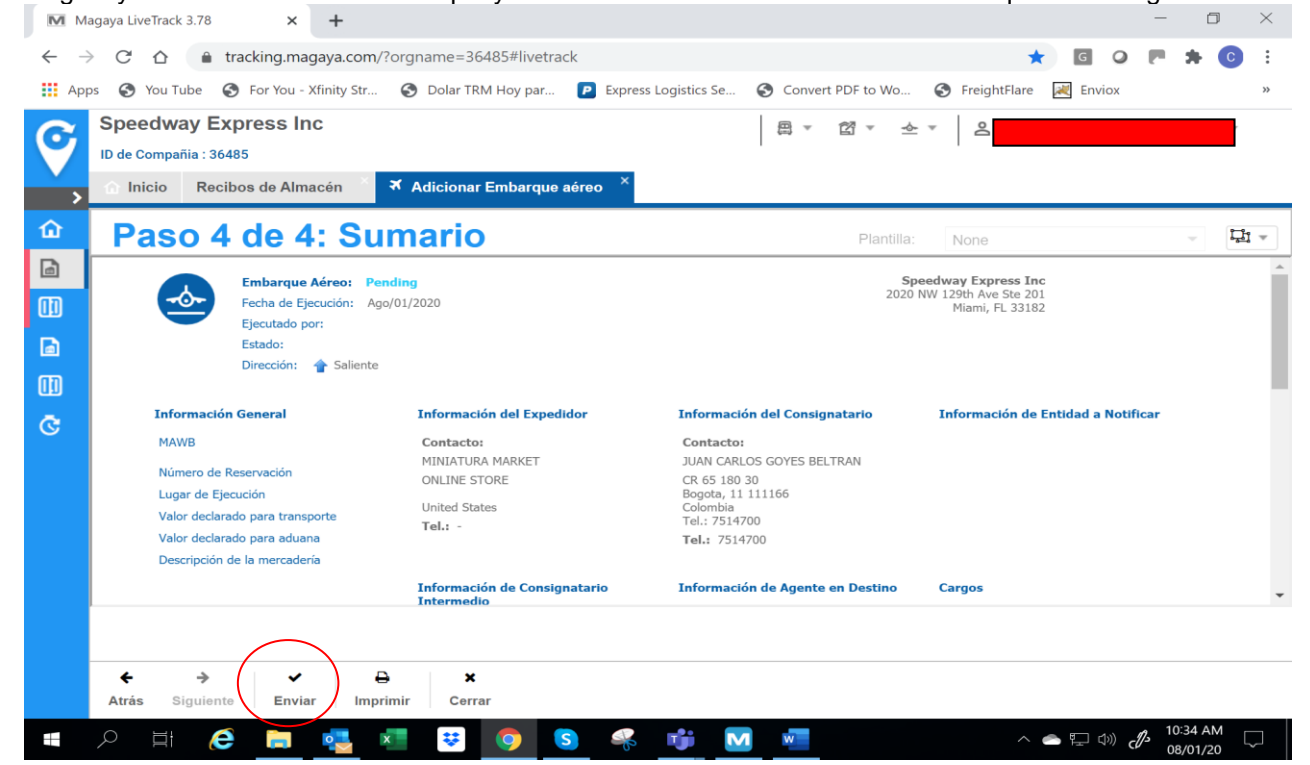

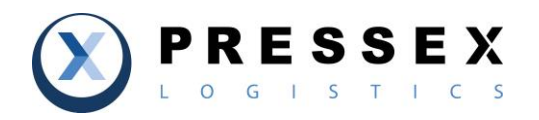

| ID de Comp      | añia : 36485<br>Recibos de Almacé | én Ádicior | nar Embarque | e aéreo   | nbarques ×  | ⊠ *            | <u>گ</u>    |             |      |
|-----------------|-----------------------------------|------------|--------------|-----------|-------------|----------------|-------------|-------------|------|
| ><br>Fechas: Úl | timo mes hasta la fecha           | ✓ Desde:   | 07/01/2020   | Hasta: 0  | 8/01/2020   | 2 <b>–</b>   Q | Vista estár | ndar 👻      | TT - |
| Тіро            | Estado                            | Número de  | Fecha        | Nombre de | Nombre de C | Nombre de Tr   | Puerto de O | Puerto de D | F    |
| <b>≭</b> Aéreo  | 🧊 En Tránsito                     | 412005302  | 07/31/2      | MINIATURA |             | ATLAS AIR INC  | Miami       | Bogota      |      |
| <b>≭</b> Aéreo  | 🧊 En Tránsito                     | 412005307  | 07/31/2      | eBay Inc. |             | ATLAS AIR INC  | Miami       | Bogota      |      |
| <b>≭</b> Aéreo  | 🧊 En Tránsito                     | 412005309  | 07/31/2      | GameNERD  |             | ATLAS AIR INC  | Miami       | Bogota      |      |
| <b>≭</b> Aéreo  | 🧊 Entregado                       | 412005152  | 07/22/2      | FUNAGAIN  |             | ATLAS AIR INC  | Miami       | Bogota      |      |
| <b>≭</b> Aéreo  | 🗊 Entregado                       | 412005157  | 07/22/2      | MIDDLENT  |             | ATLAS AIR INC  | Miami       | Bogota      |      |
| <b>≭</b> Aéreo  | 🧊 Entregado                       | 412004885  | 07/08/2      | AMAZON.C  |             | ATLAS AIR INC  | Miami       | Bogota      |      |
| <b>≭</b> Aéreo  | 🧊 Entregado                       | 412004887  | 07/08/2      | WALMART.C |             | ATLAS AIR INC  | Miami       | Bogota      |      |
| <b>X</b> Aéreo  | 🧊 Entregado                       | 412004888  | 07/08/2      | MINIATURA |             | ATLAS AIR INC  | Miami       | Bogota      |      |
|                 |                                   |            |              |           |             | •              |             |             |      |

Igualmente por el sistema podras hacer Ordenes para que se realicen Recogidas de tus carga, cuando las mismas no son entregadas en PressEx (Servicio Puede tener costo)

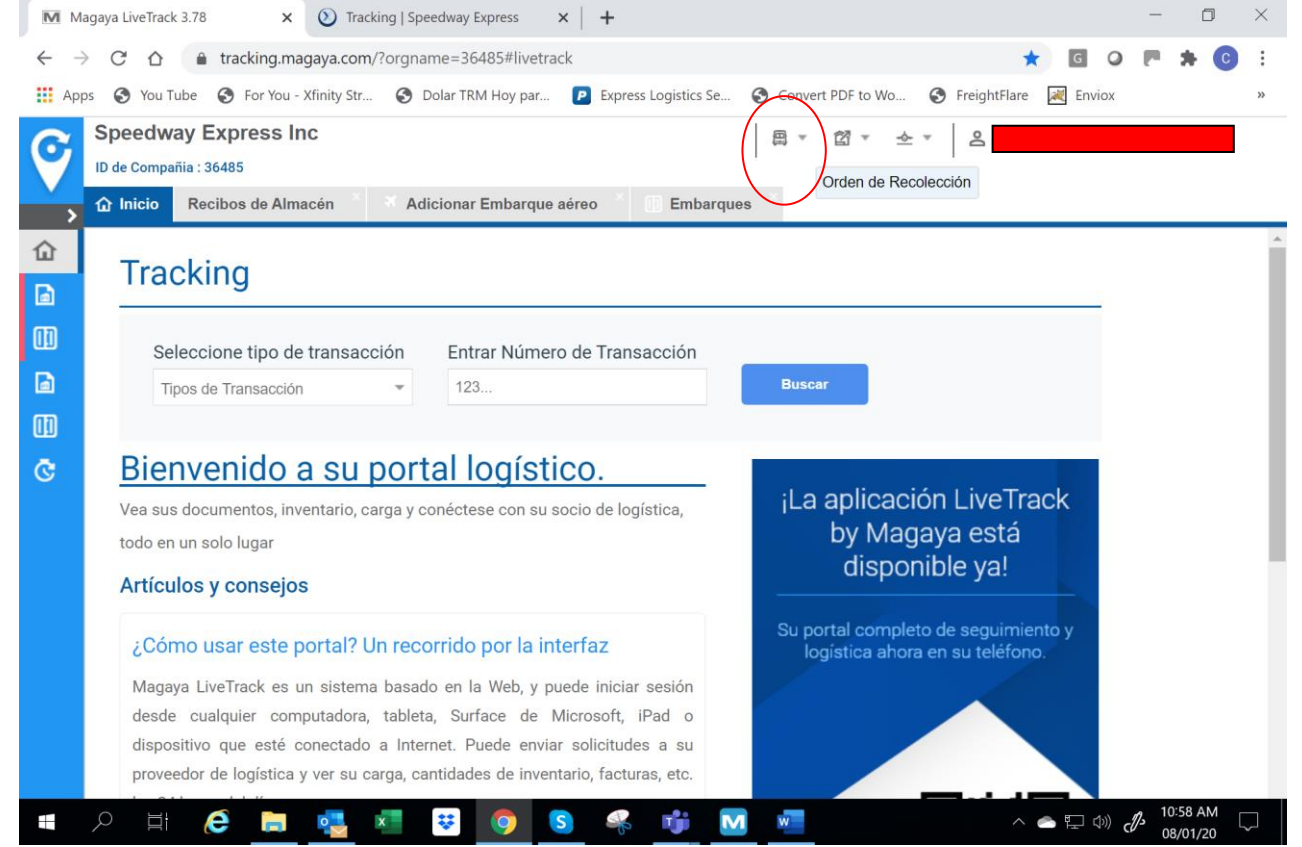

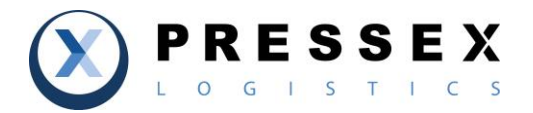

Desear hacer Seguimiento de tus envios desde tu telefono, baja las aplicaciones moviles en Apple y Google Play Store

Apple: https://apps.apple.com/us/app/livetrack-by-magaya/id1248087836

Google: https://play.google.com/store/apps/details?id=com.magaya.livetrack

En tu Teléfono Inteligente ingresa los cinco dígitos de nuestra empresa **29773**, seguido de tu Usuario y Clave (mismo acceso de la web), puedes quedarte conectado todo el tiempo, y así podrás ve todos tus envíos en la palma de tu mano.

| Sign in     |
|-------------|
| d in        |
|             |
| C LiveTrack |
| ^           |
|             |

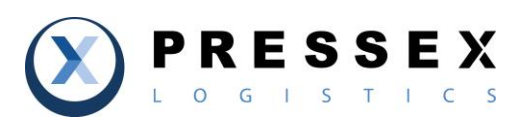

| 10:58           | .ıl 🗢 🖿              |
|-----------------|----------------------|
| ≡ <sup>1</sup>  | .iveTrack            |
| Home            | Search Scan          |
| Pickup Orders   | Marehouse Receipts   |
| Cargo Releases  | )<br>Shipments       |
| (S)<br>Invoices | Inventory            |
| Sales Orders    | 모<br>Purchase Orders |

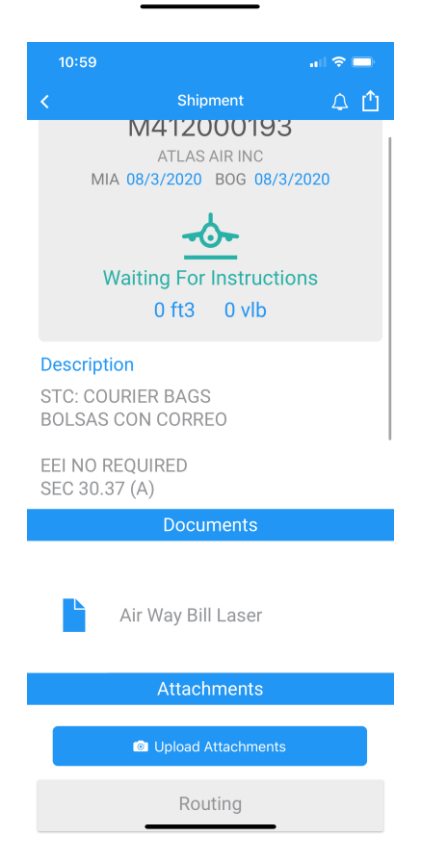

...I 🗢 🗖  $\mathbf{V}$ Q Search 912010542 USPS OMAR ROJAS 912010541 UPS JUAN CARLOS GOYES BELTRAN 912010540 UPS TECNICAS Y CONTROLES INDU... 912010539 FEDEX JUAN CARLOS GOYES BELTRAN 912010537 SAME IMPORTADORA DE PARTES Y C... 912010536 USPS CAMILO EDUARDO FERRER SUA...

|                                                                                                    | Done                                                                                            | Courier                                                                                                    | _Waybill_Spee                                                                                                    | dway                                                       | Ċ                |
|----------------------------------------------------------------------------------------------------|-------------------------------------------------------------------------------------------------|----------------------------------------------------------------------------------------------------|----------------------------------------------------------------------------------------------------|------------------------------------------------------------|------------------|
| The second second se                           | (1 of 1                                                                                         | Speedwar Esprenk for<br>2020 Alfr (2016) Arc 100 (2017)<br>Mares, F. (2016)<br>Tel +1 205 400/200<br>met@speedwayerpress.net | Speedway Dames de Colombia, SAS<br>Cra, 64 495-87, Barris Los Andes<br>Barris<br>Nar-67 1 6132108 / 8138637                                                                                                    |                                                            | WAYB             |
| Application     Data       Application     Application     Application     Application       Application     Application     Application     Application       Application                                                                                                    | Ingger - Kontania<br>ellag Int.<br>2145 Hamilton Avenue<br>SAN 2055, DA 95125.<br>USA<br>Press  | Dom<br>DOM<br>DA<br>BOSI<br>Plus                                                                                             | en / Demadario<br>INGUEZ GERMAN DE JEBUS<br>50 # 1354-41<br>DTA, Ostentika                                                                                                    | Date<br>May/29/2020<br>Organ<br>MIA<br>Distribution<br>BOG | 112005           |
| Barry Barry B                           | Carga information<br>ress 1                                                                     | hear 9.50 15 1,4.08                                                                                                    | kg Determine 25.00 USD                                                                                                    | ·· 98.07.20                                                | 1.00.00 (C.G)    |
|                                                                                                    | Precel of Dalksary                                                                              |                                                                                                    | Early Minutes                                                                                                    |                                                            |                  |
|                                                                                                    | Departs Sparke                                                                                  | Procedu<br>Migaar antifas hat ha naaraat na ta<br>ka<br>N                                                                    | LEVE Compare y lighter<br>and the set excellence approximation of the<br>memory of the set of the set of the set<br>memory of the set of the set of the set of the set<br>of the set of the set of |                                                            | Tane / Date      |
| Alter of a market of a market           | $\bigotimes$                                                                                    | Spoolway Express, Inc.<br>2021 WV (2001, Ar. De 201<br>Marc, P 20102<br>Tot - 1 325-4207383<br>see@spoolwayerpress.nat       | Spendivay Engrans de Colombia, 545<br>Cou de IPD-67, Santo Los Anties<br>Englis de IPD-67, Santo Los Anties<br>Santo - 67 1 4 12/108 - 6156807                                                                                                    |                                                            | WAYBI<br>4120045 |
| Cap to Read and Cap to Read and Cap to Read and Cap to Read and Cap to Read and Cap to Read and Cap to Read and Read and          | Hagar / Annonato<br>EStay Inc.<br>2145 HartyBox Aventure<br>SAN 2056, CA-95125,<br>USA<br>Trans | DOM/<br>DA 5<br>8050<br>Provi                                                                                                | no róminataria<br>Miguez Germani de Jesus<br>D A 1344-41<br>TA, Colombia                                                                                                    | Tale<br>May/29/2020<br>Drun<br>MIA<br>Dematan<br>BOG       |                  |
| Baser Felgenste<br>Baser Highnalte<br>Maar with later in deve for an antipologic participation and a finite in the state of the state<br>and the state of the state of the | Carpo information<br>Press 1<br>Description<br>ALFOMERA                                         | mort 9.00 B 🔨 4.08                                                                                                    | kg theorem view 25.00 USD                                                                                                    | m 98.07.20                                                 | 00.00 (C.G)      |
| Bagar sahila karta ularat dan sa sa para uta o perahangkan peraha sa sahara sahara a teashar natara.<br>Natar karta da Catalon dan sahara<br>Sana kara bashara da Catalon da s                                                                                                    | Bager's Sparter                                                                                 | Print Xan                                                                                                    | na Contigoris Upsta                                                                                                    |                                                            | Time / Gate      |
|                                                                                                    |                                                                                                 | Bigger perfect for the objected data, or<br>A card                                                                           | onnel call a si a subbrad especies, materia a so<br>narra mora i report la subbra deserva.<br>T(Dat) AO LORDY(NO<br>a favo callente processione contento                                                                                                    | en, a hazalina nasrat                                      |                  |

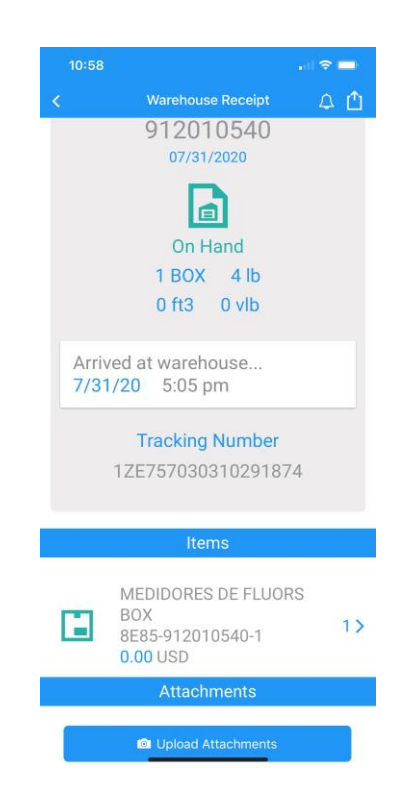